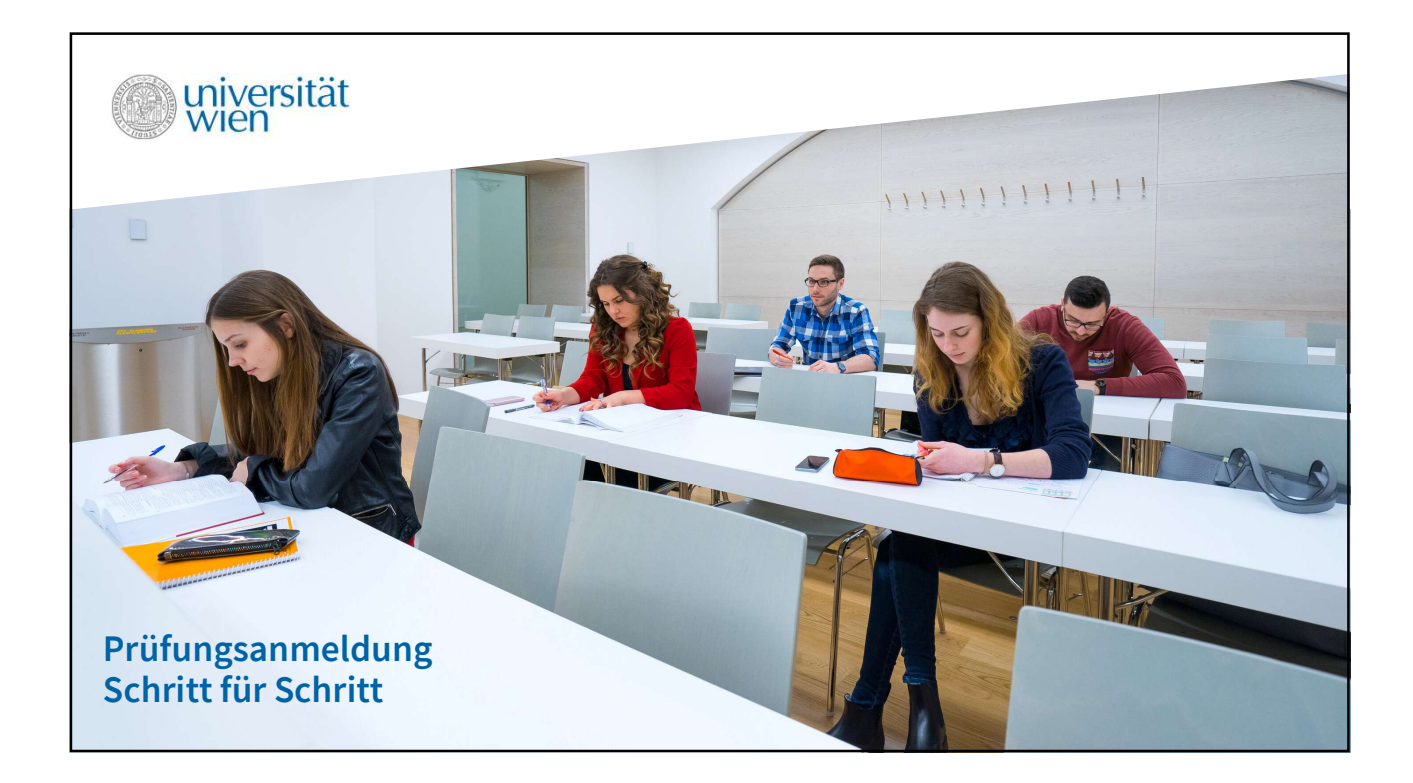

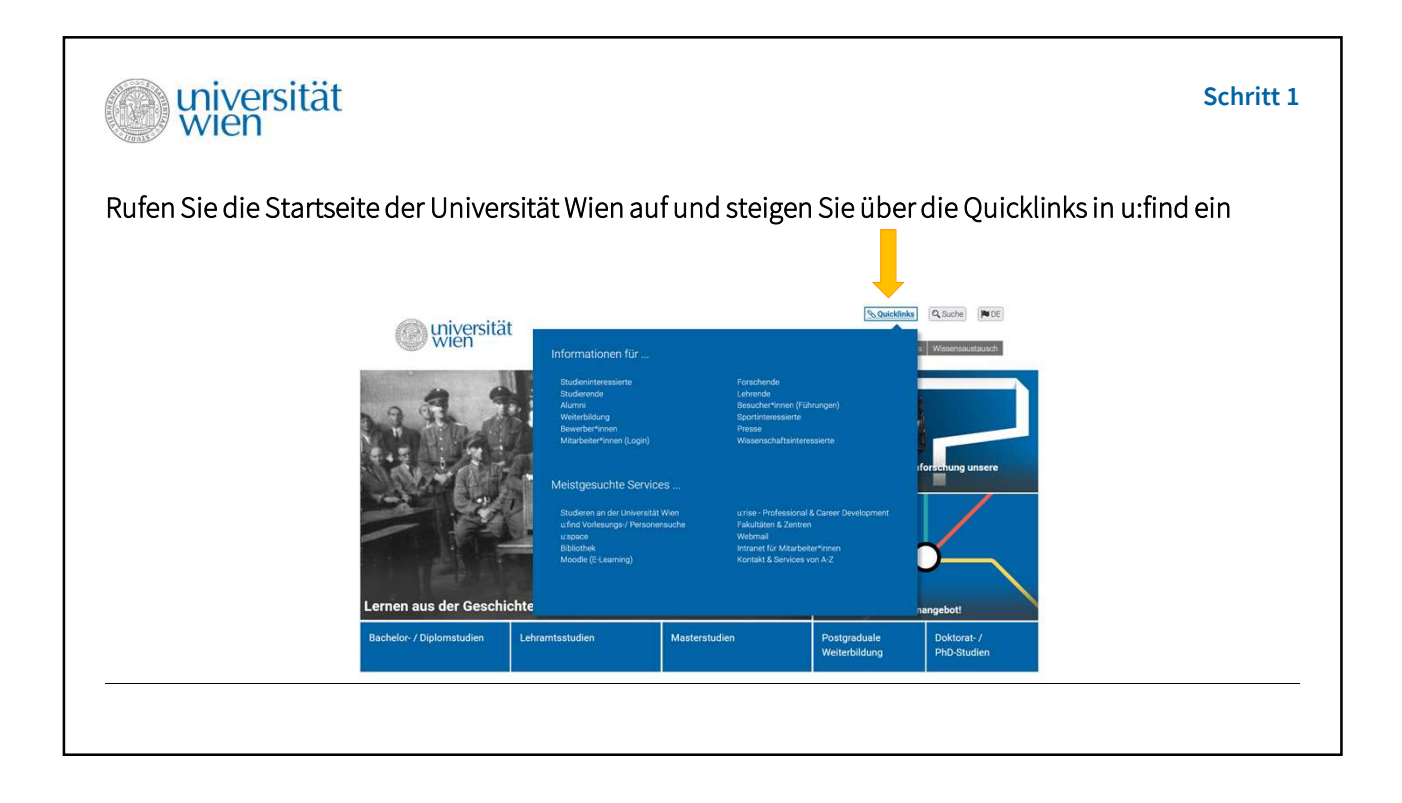

| () universit       | ät                                            | Schritt 2                                             |
|--------------------|-----------------------------------------------|-------------------------------------------------------|
| Steigen Sie über , | Blättern im: Vorlesungsverzeichnis" in das W  | Zein                                                  |
|                    | wiversität us find                            | LOGIN →) DE 🍋 QUICKLINKS 🗮<br>HILFE BLÄTTERN FEEDBACK |
|                    | Q, Lehrveranstaltung, Person,<br>SUCHEN HILFE |                                                       |
|                    | Blättern im:<br>Vorlesungsverzeichnis         |                                                       |
|                    |                                               |                                                       |

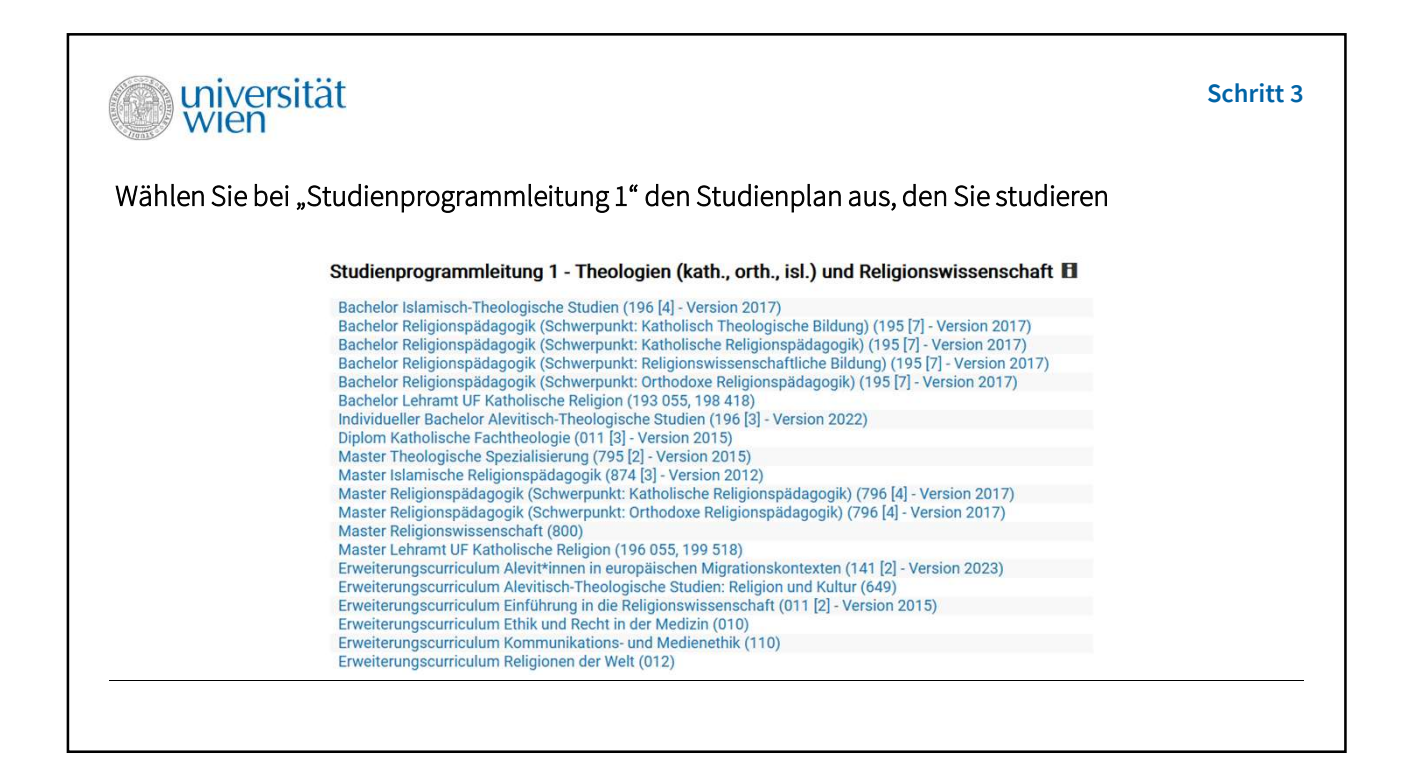

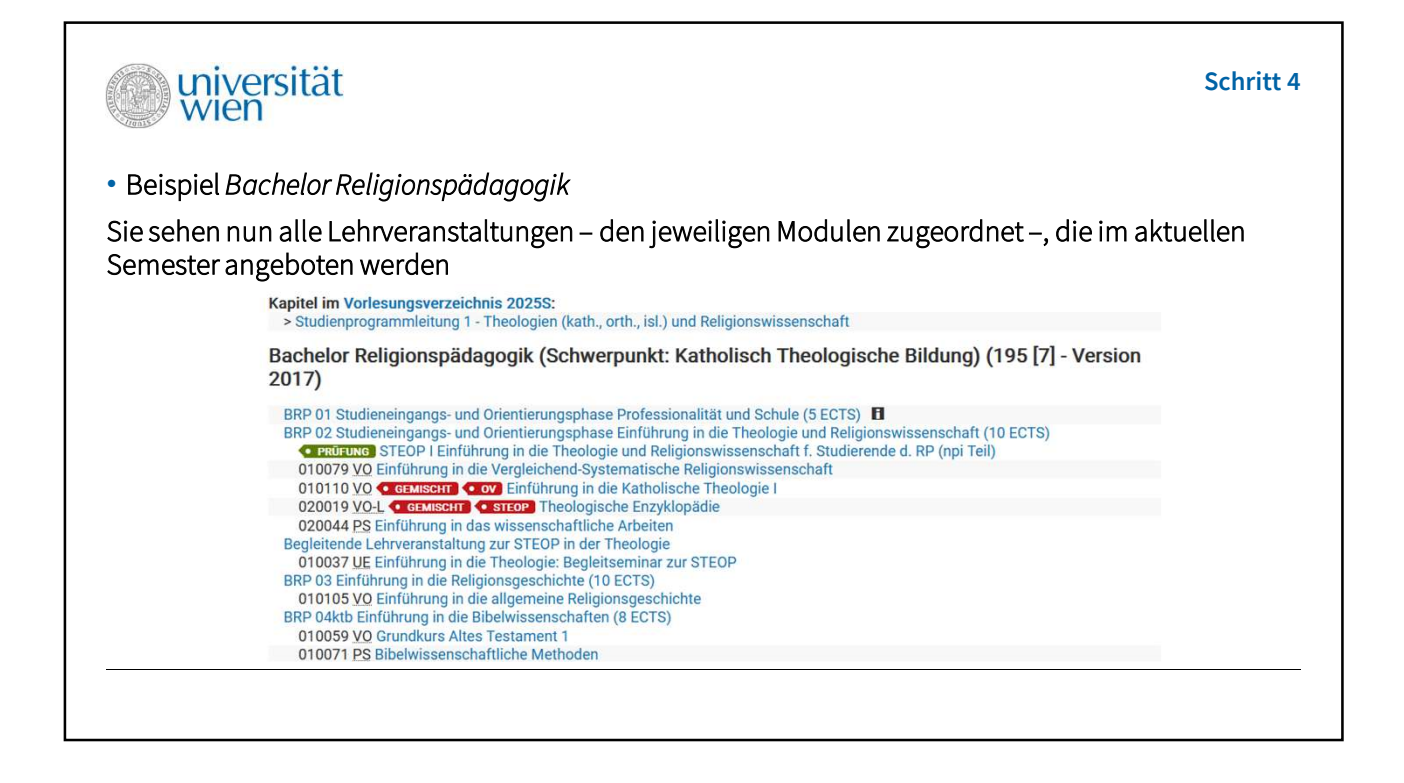

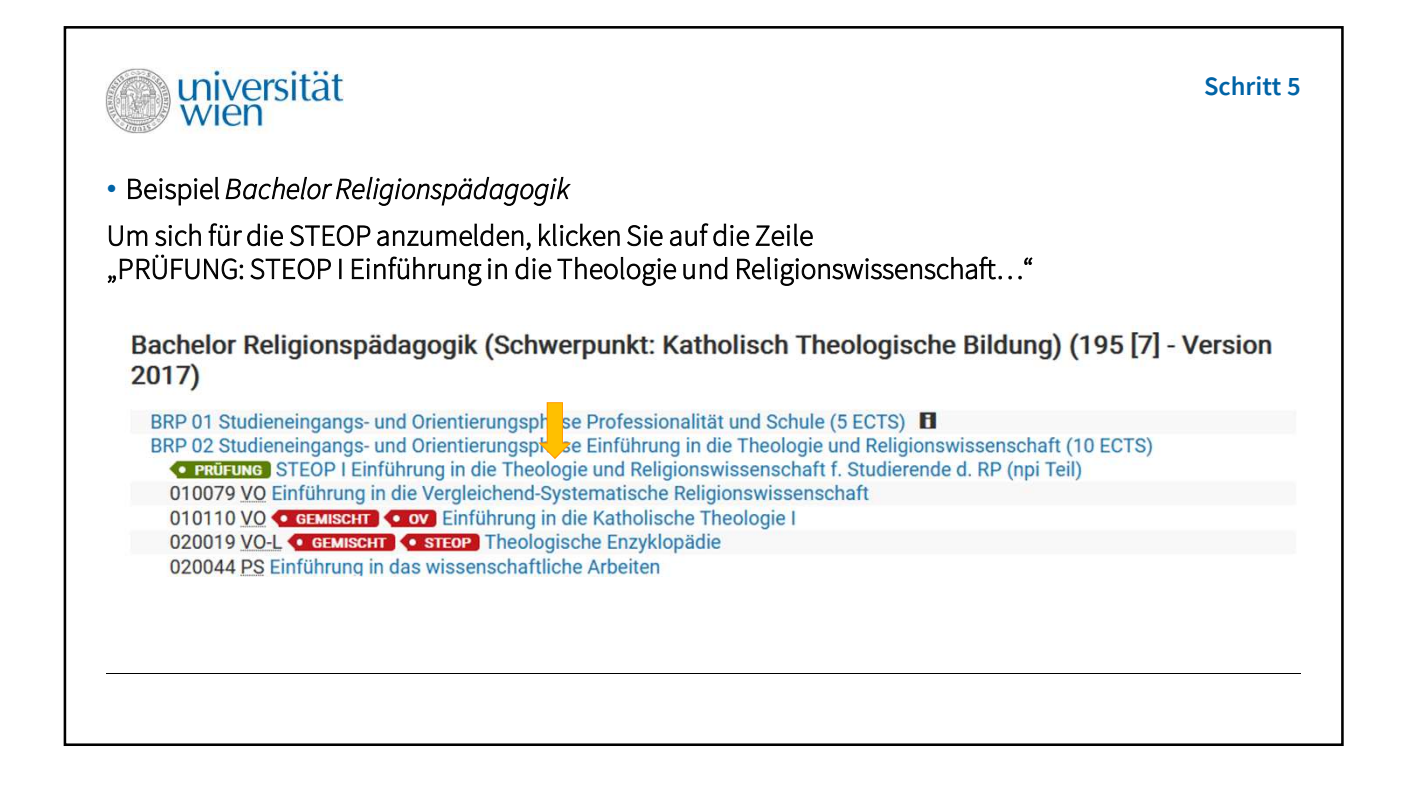

| wien wien                                                                                                    | Schritt 6                 |
|----------------------------------------------------------------------------------------------------|---------------------------|
| • Beispiel Bachelor Religionspädagogik                                                                                                    |                           |
| Sie sehen nun die Prüfungstermine, die angeboten werden:                                                                                                    |                           |
| Zugehörig zu Kapitel im Vorlesungsverzeichnis 2025S:         > Studienprogrammleitung 1 - Theologien (kath., orth., isl.) und Religionswissenschaft         > Bachelor Religionspädagogik (Schwerpunkt: Katholisch Theologische Bildung) (195 [7] - Version 201         > BRP 02 Studieneingangs- und Orientierungsphase Einführung in die Theologie und Religionswissenschaft f         Modulprüfung         STEOD L Einführung in die Theologie und Peligionswissenschaft f | 17)<br>Inschaft (10 ECTS) |
| (2025S)                                                                                                    | e d. KP (lipi Tell)       |
| 9.00 ECTS, SPL 1 - Theologien und Religionswiss.                                                                                                    |                           |
| <ul> <li>Mi 11.06.2025 13:15 - 16:15 Hörsaal 5 Hauptgebäude, Tiefparterre Stiege 9 Hof 5</li> <li>Mi 25.06.2025 09:45 - 12:45 Hörsaal 5 Hauptgebäude, Tiefparterre Stiege 9 Hof 5</li> <li>Mi 09.07.2025 09:45 - 12:45 Hörsaal Rechtswissenschaften Schenkenstraße 8-10, 4.0G</li> <li>Do 18.09.2025 13:15 - 16:15 Hörsaal 16 Hauptgebäude, Hochparterre, Stiege 5</li> </ul>                                                                                                 |                           |
|                                                                                                    |                           |

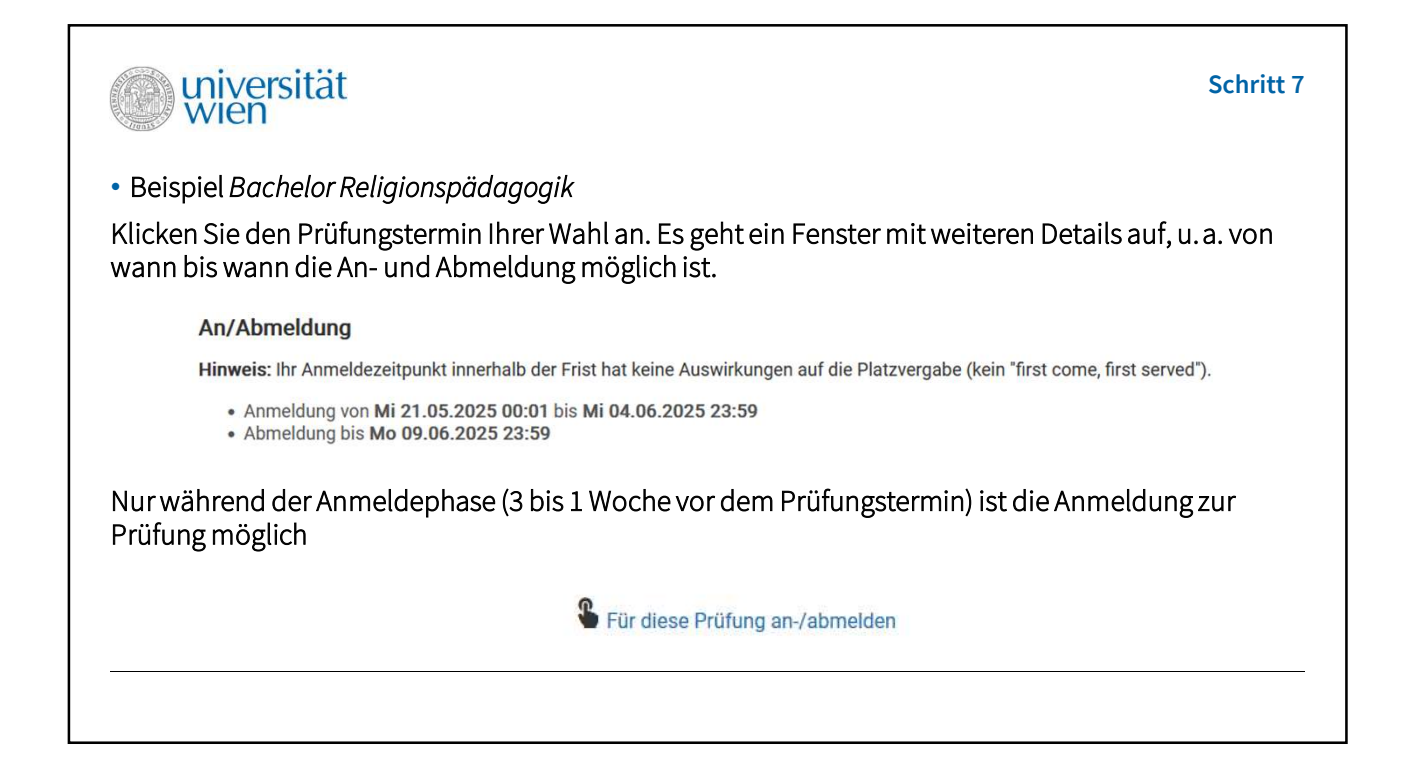

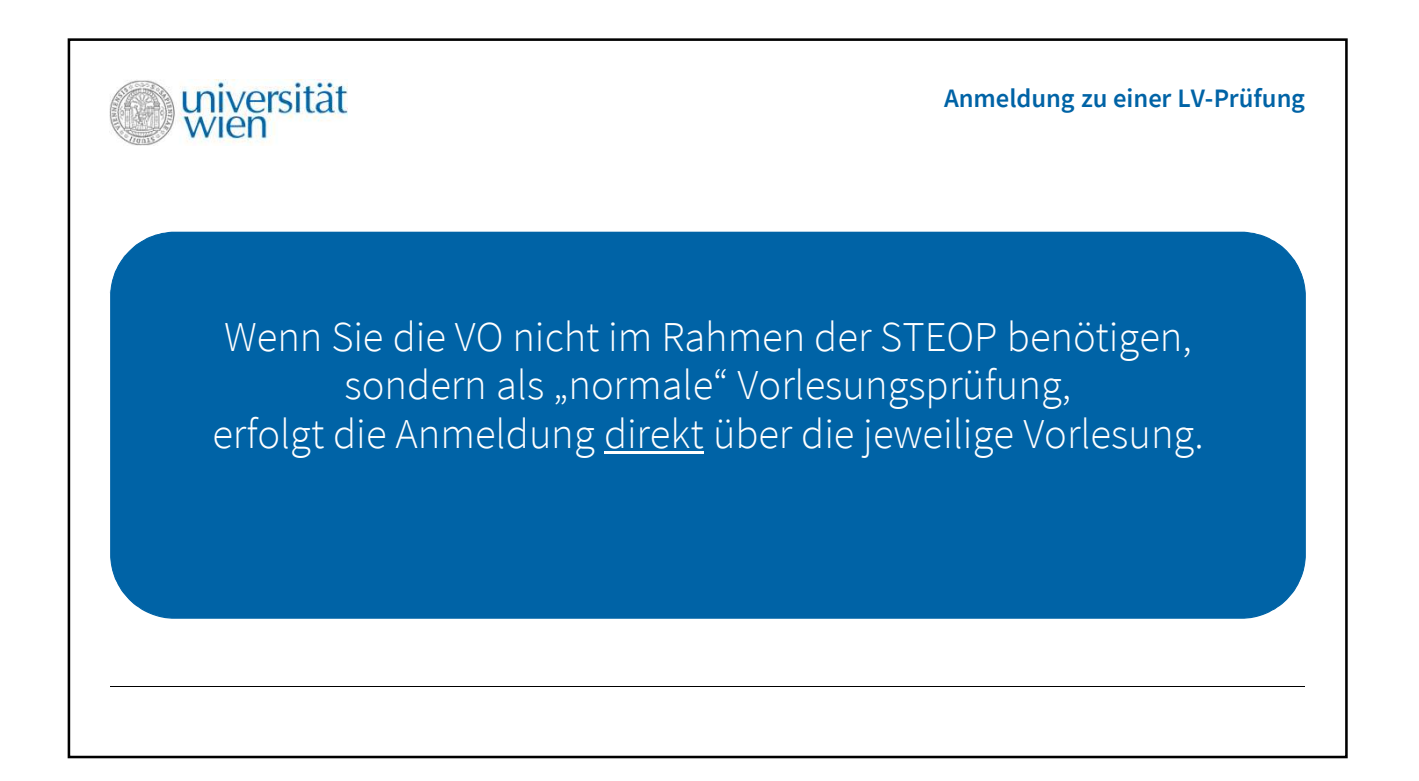

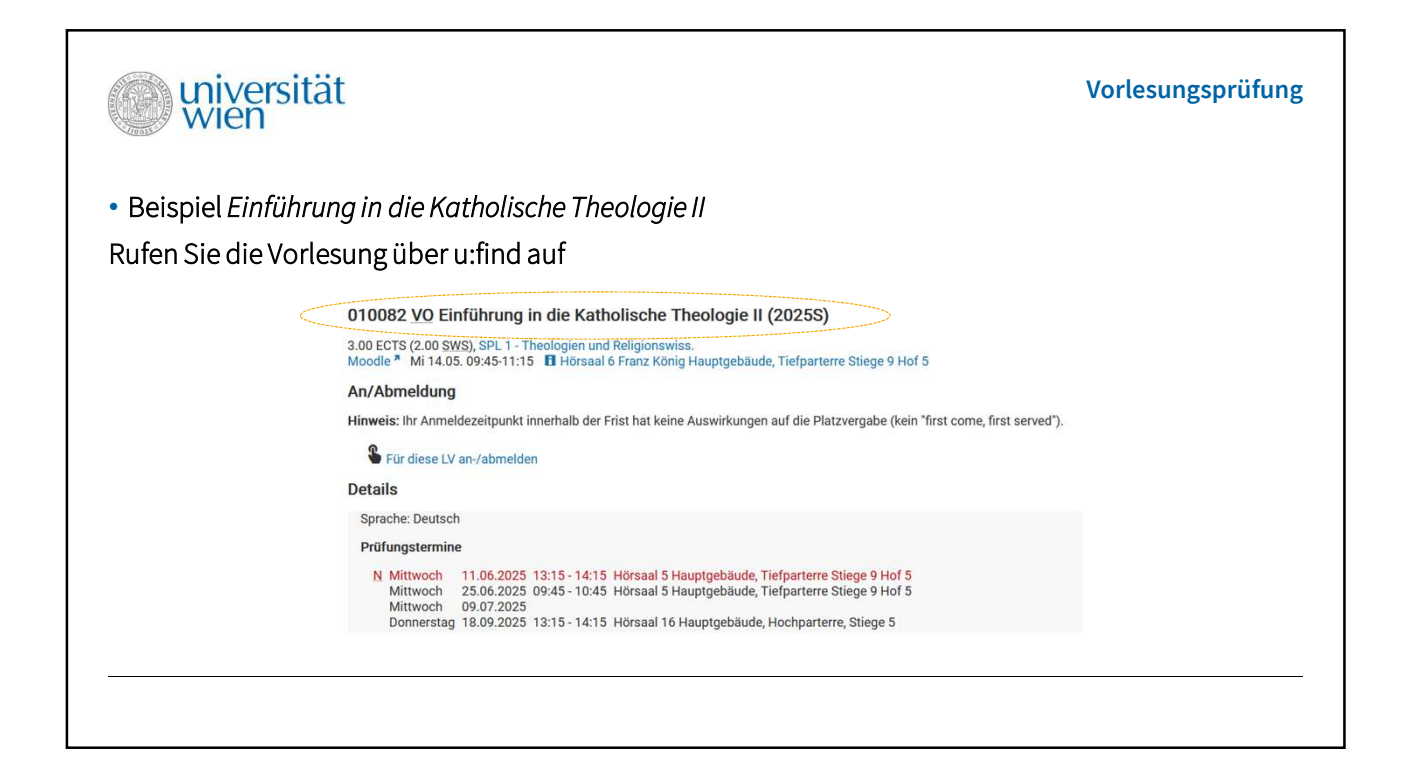

| Vorlesungsprüfung              |
|--------------------------------|
|                                |
| ren Details auf, u.a. von      |
|                                |
| n "first come, first served"). |
|                                |
| t die Anmeldung zur            |
|                                |
| ſ                              |